• Navigate to the Project Setup tab and then to the Online Designer.

|                       | Design your data collection instruments & enable your surveys                                                                                                    |  |  |  |  |  |  |
|-----------------------|----------------------------------------------------------------------------------------------------|--|--|--|--|--|--|
| Not started I'm done! | Add or edit fields on your data collection instruments (survey and forms). This may be done by either using the Online Designer (online method) or by uploading a Data Dictionary (offline method). You may then enable your instruments to be used as surveys in the Online Designer. Quick links: Download PDF of all instruments OR Download the current Data Dictionary |  |  |  |  |  |  |
|                       | Go to 📴 Online Designer or 🗷 Data Dictionary Explore the 🖪 REDCap Shared Library                                                                                                    |  |  |  |  |  |  |
|                       | Have you checked the Check For Identifiers page to ensure all identifier fields have been tagged?                                                                                                    |  |  |  |  |  |  |
|                       | Learn how to use [ 🖅 Smart Variables 📝 Piping @ Action Tags                                                                                                    |  |  |  |  |  |  |

• Click on Survey Settings next to the survey you would like to make inactive.

| Data Collection<br>Instruments |                 | Survey options:<br>I Survey Queue  Survey Login<br>Survey Notifications | Ad<br>C | Add new instrument: |                      |                                  |                                        |  |
|--------------------------------|-----------------|-------------------------------------------------------------------------|---------|---------------------|----------------------|----------------------------------|----------------------------------------|--|
|                                | Instrument name |                                                                         | Fields  | View<br>PDF         | Enabled as<br>survey | Instrument actions               | Survey-related options                 |  |
|                                | Service Request |                                                                         | 95      |                     | ۷                    | Choose action $\bigtriangledown$ | Survey settings +Automated Invitations |  |

• Click on the Survey Status – change to Survey "Offline." This will prevent users from being able to access the survey. Click "Save Changes" at the bottom of the page to save this setting.

|                                                                                                    | A Project Home                                                          | j≡ Project Setup | Online Designer | Modify survey settings |  |  |  |  |  |  |
|----------------------------------------------------------------------------------------------------|-------------------------------------------------------------------------|------------------|-----------------|------------------------|--|--|--|--|--|--|
| You may edit the survey's basic information by modifying the fields below and clicking the Save Changes button. |                                                                         |                  |                 |                        |  |  |  |  |  |  |
|                                                                                                    | Modify survey settings for data collection instrument "Service Request" |                  |                 |                        |  |  |  |  |  |  |
|                                                                                                    | Survey Status Survey Offline                                            |                  |                 |                        |  |  |  |  |  |  |
|                                                                                                    | Basic Survey Ontion                                                     | 15.              |                 |                        |  |  |  |  |  |  |